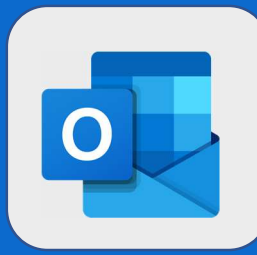

## Outlook: Proposer un nouvel horaire de réunion

Si un de vos collègues vous a invité à une réunion, vous recevrez une invitation dans votre boîte de réception. Si l'horaire proposée ne vous convient pas, vous pouvez en proposer un nouveau en cliquant sur **Proposer une nouvelle heure**.

| Obligatoir                                           | res : John DOE; Jean DU                          | PONT ≈                                |                                                                                                    |
|------------------------------------------------------|--------------------------------------------------|---------------------------------------|----------------------------------------------------------------------------------------------------|
|                                                      | uand : mer. 06/09/2017<br>u : Bureau de Jean     | 14:00 - 16:00                         |                                                                                                    |
| ✓ Acce                                               | pter <b>?</b> Provisoi                           | re 🗙 Refuser                          | Proposer une nouvelle heure                                                                                     |
| Lorsque vous cliquerez su<br>et proposer une nouvell | ur ce lien, vous<br><b>e heure</b> ou <b>Ref</b> | aurez la poss<br><b>user et propo</b> | ibilité de sélectionner <b>Accepter provisoireme</b><br>ser une nouvelle heure. Sélectionnez ce qui             |
| convient à votre besoin.                             | Provisoire<br>Proposer                           | X Refuser                             | Proposer une nouvelle heure                                                                                     |
|                                                      | Accepter                                         | provisoirement et p                   | roposer une nouvelle heure                                                                                      |
|                                                      |                                                  |                                       | The second second second second second second second second second second second second second second second se |

**Provisoire et proposition d'un nouvel horaire** : Vous acceptez temporairement la réunion dans l'attente de la validation du nouvel horaire.

**Refuser et proposer un nouvel horaire** : Vous refusez le rendez-vous et proposez un nouvel horaire à l'émetteur.

| 3 Suite à cette<br>action, le<br>planificateur de<br>réunion apparaît à<br>l'écran. Choisissez<br>la meilleure plage | ✓ OK X Annuler ····                                                    | 2  | < > mercredi 6 septen             | nbre 2017 🗸 | Jour Semaine |
|----------------------------------------------------------------------------------------------------|------------------------------------------------------------------------|----|-----------------------------------|-------------|--------------|
|                                                                                                    | Proposer une nouvelle heure                                            |    | Jean DUPONT                       | John DOE    |              |
|                                                                                                    | Heure de l'événement<br>actuel<br>mer. 06/09/2017 14:00 - 16:00        |    |                                   |             |              |
|                                                                                                    | Rapport d'audit                                                        | 12 |                                   |             |              |
|                                                                                                    | Début<br>mer. 06/09/2017 📰 16:00 👻<br>Fin<br>mer. 06/09/2017 📰 18:00 👻 | 13 |                                   |             |              |
|                                                                                                    |                                                                        | 14 | Rapport d'audit<br>Bureau de Jean | Occupé(e)   |              |
|                                                                                                    | Toute la journée                                                       | 15 |                                   |             |              |
|                                                                                                    |                                                                        | 16 | REUNION MENSUELLE                 |             |              |
| horaire pour votre                                                                                                   | 2 requis 1 conflit                                                     |    |                                   |             |              |
| réunion et cliquez<br>sur <b>OK</b> .                                                                                | JD Jean DUPONT<br>Occupé(e) - REUNION MENSUE                           | 17 |                                   |             |              |
|                                                                                                    | John DOE<br>Libre                                                      | 18 |                                   |             |              |
|                                                                                                    |                                                                        |    |                                   |             | _            |

@SF2i : Tous droits d'adaptation ou de reproduction réservés sans autorisation préalable